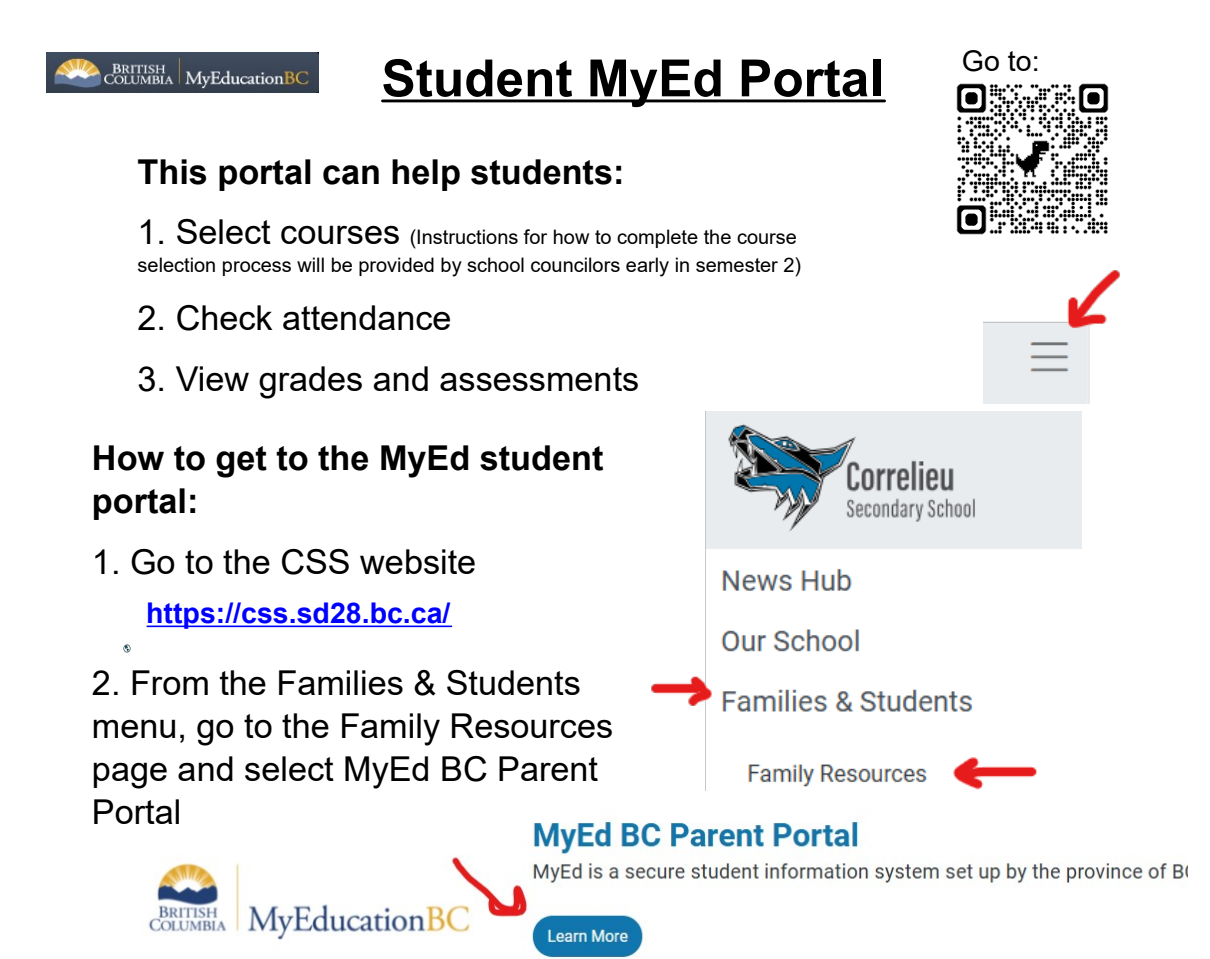

## To login:

1. Type your pupil number and the password that has been given to you

2. Click log on. You may be prompted to change your password. It needs to have at least 8 characters with an upper case letter, symbol and number.

## To check attendance:

 For daily attendance and absences, go to top tab "My Info" and left side tab "Attendance" . You will see absences listed by date.

2. For absences from classes, go to top tab "Academics." Select a class (in blue) and go to the left tab "Attendance" for more details.

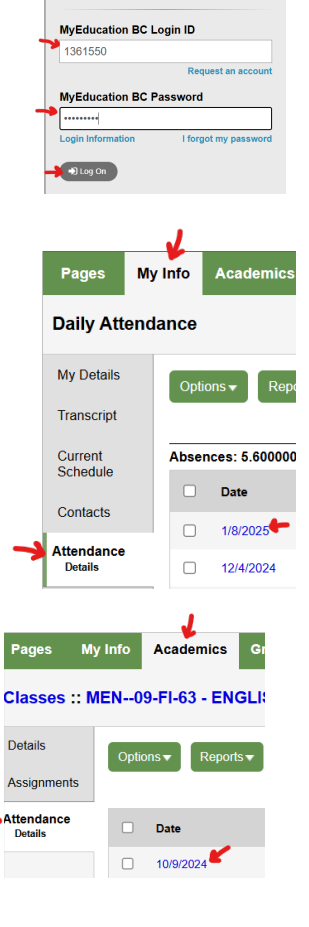

MyEducation BC Prod

## To check marks:

\* Grades that have been posted to the open portal can be viewed by going to top tab "Academics. Select your class to view posted grades and other details.

\* To view a different class, click on the "Classes" breadcrumbs and select a different subject.

es :: MEN--09-FI-63 - ENGLISH LANGUAGE ARTS 9 (FI)

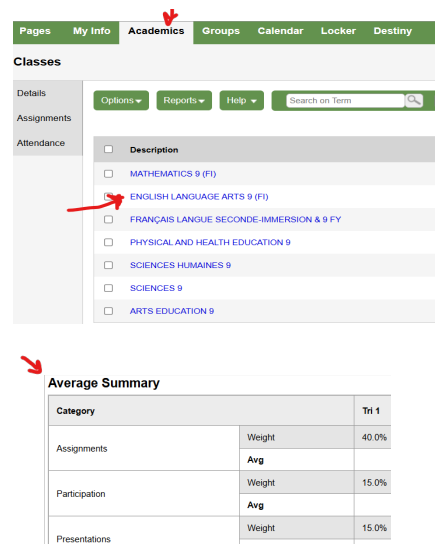

Avg

Weigh

Avg

Weight

Avg

Projects-Tests

SReading

Gradebook avera

ast posted gr

## To get transcripts and graduation summary:

\* Go to top tab "My Info" and select "Transcript" from the left menu tab. Select the year in blue to find more details.

\* From "My Info", the left tab menu "Graduation Summary will provide more details about your progress toward graduation.

\* Assessments (FSAs and grad assessment result) can be found from "My Info" and left menu "Assessments." Select the assessment

that you want to view.

| Pages     My Info     Academi       Assessments       My Details |
|------------------------------------------------------------------|
| Assessments My Details Options                                   |
| My Details                                                       |
|                                                                  |
| Transcript                                                       |
| Current<br>Schedule                                              |
| Contacts Date                                                    |
| Attendance 11/1/2022                                             |
| Assessments<br>Details 11/1/2022                                 |

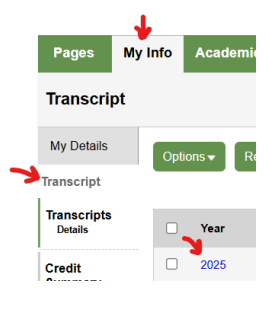

25.0%

5.0%

EXT

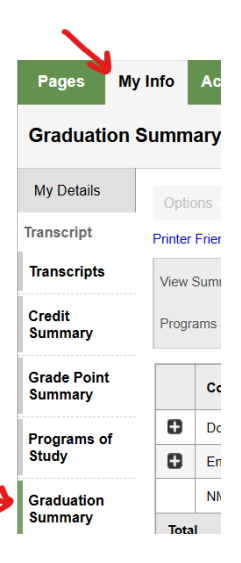